## Кратко описание за инсталиране на HT500 SET.

Внимание: Преди инсталиране на HT500 SET се уверете, че мобилният Ви интернет е изключен и сте свързани с Вашата Wifi мрежа!

Внимание: Предавателят (термостатът) трябва да е подключен към електрическата мрежа с кабел и адаптер, като батериите трябва да са извадени!

Внимание: Приложението ще работи на езика, който е избран на Вашия телефон. За промяна на езика, трябва да промените езика на Вашия телефон!

1. За да можете да ползвате HT500 SET, трябва да инсталирате приложението "GLife" от "Google Play" магазин или от "AppStore" на Вашето смарт устройство, отворете го.

2. След като инсталирате приложението, трябва да си създадете нов профил. Ако сте имали регистрация в старото приложение "HT500 SET", можете да използвате същите данни за регистрация, но трябва да се регистрирате отново.

 За регистрацията трябва да въведете валиден имейл и парола.

| :57                   | .al 📚 📧     | 9:57                                       |                          | .atl 🕸 (81.)               | 9:58                                                 |                    | al 😤 🖽 |  |
|-----------------------|-------------|--------------------------------------------|--------------------------|----------------------------|------------------------------------------------------|--------------------|--------|--|
|                       |             | <                                          | Glife                    |                            | <                                                    | Glife              |        |  |
| Glila                 | РЕГИСТРАЦИЯ |                                            |                          | РЕГИСТРАЦИЯ                |                                                      |                    |        |  |
|                       |             | Name                                       |                          |                            |                                                      |                    |        |  |
| Влезте в света на Gen | eral Life   | Имейл адре                                 | łC                       |                            |                                                      |                    |        |  |
| А вход                |             | Парола                                     |                          |                            |                                                      |                    | ۲      |  |
|                       | 19          | Въведете па                                | аролата отнов            | 2                          |                                                      |                    |        |  |
| A FEINCITADIN         |             | Приемам ус споразумен                      | ловията на потреби<br>ие | телското                   | Приемам условията на потребителското<br>споразумение |                    |        |  |
|                       |             | Споразумение за перезкриване на информация |                          |                            | Споразумение за неразкриване на информацият          |                    |        |  |
|                       | Потре       | бителско споразуми                         | ние                      | Потребителско споразумение |                                                      |                    |        |  |
|                       |             |                                            | иранционни условин       |                            |                                                      | вранционни условия |        |  |
|                       |             |                                            | РЕГИСТРАЦИЯ              |                            |                                                      | РЕГИСТРАЦИЯ        |        |  |
| R.16 VOIT             |             |                                            |                          |                            |                                                      |                    |        |  |
| ۹ (۱)                 | 10          |                                            | ۱                        |                            | ∢i                                                   | 1                  |        |  |

3. Подключването на приемника към управлявания уред, трябва да се извърши от специалист.

4. Предавателят трябва да бъде свързан към електрическата мрежа, чрез кабел и адаптер.

5. Изключете на телефона си мобилния интернет и останете подключен само към интернет мрежата, към която ще бъде свързан HT500 SET.

- 6. Влезте в профила си с регистрираните данни.
- 7. Изберете HT500 SET.
- 8. Задайте име на устройството.

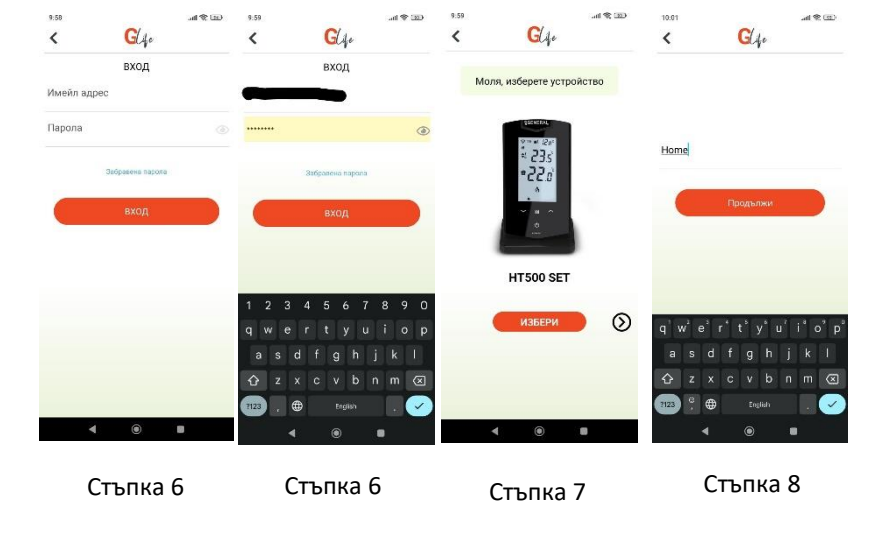

Стъпка 9 Стъпка 9 9. Следващата стъпка е за разрешаване на достъп до Glipo местоположението. Моля отбележете "ОК" (локацията подпомага функциите на термостата за автоматично включване и изключване при напускане и наближаване на дома). Можете да изключите локацията след завършването на стъпките. Glipo

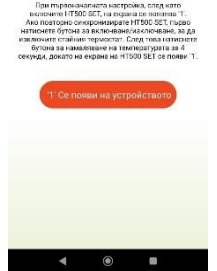

10. Преминаваме към следващата стъпка, като изчакваме на дисплея на термостата да се появи цифрата "1". В случай, че не се появи автоматично, моля 88 натиснете на термостата за 2 секунди първо бутона с 4-те квадратчета след това бутона за включване/изключване 💟 и накрая стрелката сочеща надолу

Стъпка 10 и 11

11. Като видите изписана на термостата цифрата 1, потвърдете чрез натискане на съобщението - '1' се появи на устройството.

12. Продължаваме напред, като избираме WiFi мрежата на HT500. 3a целта, влизаме В WiFi настройките на телефона. Трябва до момента да сте били свързани с WiFi мрежата на Вашия дом, а от долу да виждате мрежата на НТ500 SET, както е показано на Кликнете снимката. върху мрежата HT500 SET и изчакайте да се установи връзка. (Нормално е да изписва, че няма интернет, тъй като, Вие сте свързани с термостата, а той не излъчва интернет сигнал.)

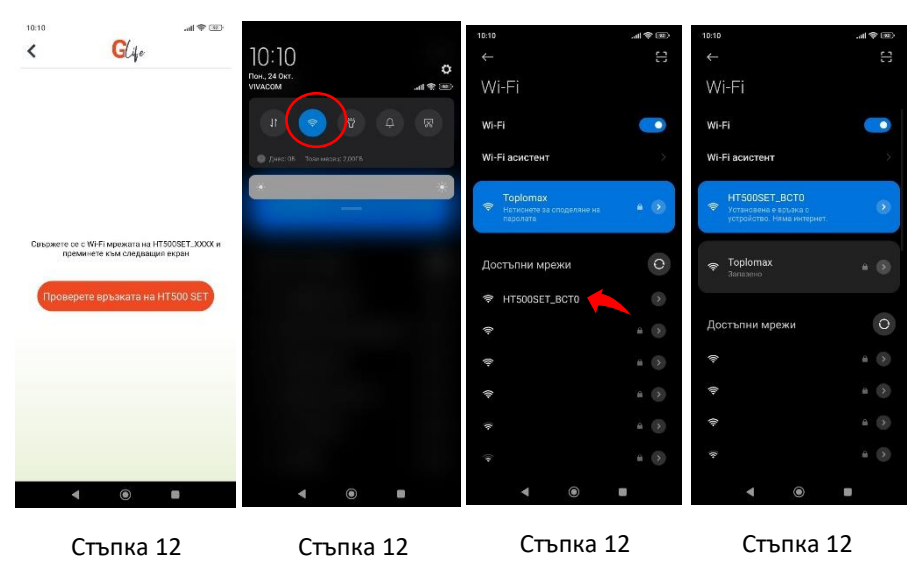

GL4.

13. Връщаме се обратно в приложението HT500 SET.

14. Избирате WiFi мрежата на Вашия дом. Името на мрежата ще се изпише автоматично, а Вие ще въведете паролата. След което ще кликнете върху – Свържете се с WiFi.

| an ♦ hu                                                                                                    | 10.11% and \$                                                              | R 🖅 10:11 % |                                                                                    | an 😤 📼             | 10:11 %                      |                                                     | all 😤 📼                   |
|----------------------------------------------------------------------------------------------------|----------------------------------------------------------------------------|-------------|------------------------------------------------------------------------------------|--------------------|------------------------------|-----------------------------------------------------|---------------------------|
|                                                                                                    | < Gla                                                                      | <           | Glyo                                                                               |                    | <                            | Glas                                                |                           |
|                                                                                                    |                                                                            |             |                                                                                    |                    | Изберете Wi F<br>дома или ос | <sup>4</sup> мрежата, която в<br>Јяса си, и въведет | аполавате в<br>е парелата |
| Чисточ Сканиране Обстойно Управлявай<br>на защита, почистване то пригон                                                                                                    |                                                                            | Изберете    | Изберете WIF мрежата, която колоязевте в<br>доже или сфиса су, и выевдете персияте |                    |                              |                                                     | $\mathbf{\nabla}$         |
|                                                                                                    |                                                                            | gows art    |                                                                                    |                    |                              |                                                     | Ŷ                         |
|                                                                                                    |                                                                            | -           |                                                                                    | Ŷ                  |                              |                                                     | $\bigtriangledown$        |
| 😒 wari 💭 quie                                                                                                    |                                                                            | Toploma     |                                                                                    | Ŷ                  | -                            |                                                     | $\heartsuit$              |
|                                                                                                    |                                                                            |             |                                                                                    | Ŷ                  |                              |                                                     |                           |
| With Comp                                                                                                    |                                                                            | -           |                                                                                    | $\bigtriangledown$ | Toplomax                     |                                                     |                           |
| 50 C                                                                                                    | Саържете се с Wi Fi мражата на HTSOOSET_X<br>преминете към следващия екран | ххх и       |                                                                                    | $\bigtriangledown$ | 10000                        |                                                     |                           |
| - 10 K (C 10)                                                                                                    |                                                                            |             |                                                                                    |                    |                              |                                                     |                           |
| Source of Parameter and Source of Parameter and Source of Parameters and Source of Parameters an | Проверете връзката на HT500 SE                                             | T MAR ET    |                                                                                    |                    |                              |                                                     |                           |
| Control concentration                                                                                                    |                                                                            | VII-EI N    | ме                                                                                 |                    | OB                           | ържете се с Wi                                      | FI                        |
| 2011/00-1000 (2)<br>                                                                                                    |                                                                            | Парола      | a aa Wi-Fi                                                                         |                    |                              |                                                     |                           |
| 2 12                                                                                                    |                                                                            |             |                                                                                    |                    |                              |                                                     |                           |
|                                                                                                    |                                                                            |             |                                                                                    |                    | 1 2 3 4                      | 567                                                 | 890                       |
|                                                                                                    |                                                                            |             | Свържете се с Wi                                                                   | FI                 | @ # \$ _                     | & - +                                               | ()/                       |
|                                                                                                    |                                                                            |             |                                                                                    |                    | =\< * "                      |                                                     | ! ? 🗵                     |
| Стъпка 13                                                                                                    | Стъпка 13                                                                  | C           | тъпка                                                                              | 14                 | ABC CIT                      | ь п қа                                              | 14 🕟                      |
| 1 0 -                                                                                                    |                                                                            |             | 0                                                                                  |                    |                              |                                                     |                           |
|                                                                                                    |                                                                            |             | 0                                                                                  |                    | 1                            | ۲                                                   |                           |

15. След като сте се свързали успешно, ще Ви излезе следното съобщение (виж снимка "стъпка 15.2"). Изчакайте на екрана на термостата да се появи първо цифрата 2, после цифрата 3. Ако цифрата 3 се появи, отидете при приемника на термостата и натиснете бутона за сдвояване (виж снимка "стъпка 15.1"). Светодиодът трябва да мига в зелен цвят. Продължете с приемането на текста – 'З' се появи на устройството.

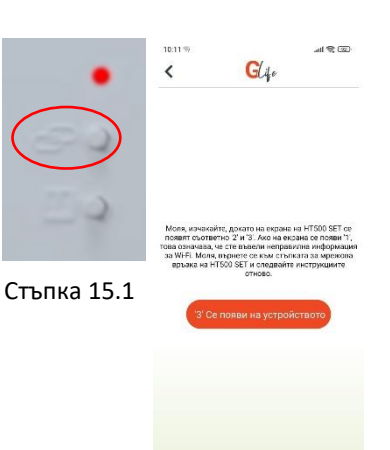

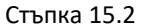

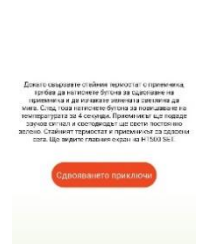

G/4-

<

Стъпка 16

16. След това изберете - сдвояването приключи.

17. Свържете отново телефона с WiFi мрежата на Вашия интернет.

18. Задръжте на термостата стрелката сочеща нагоре 2000, докато не се покаже менюто с температурите на дисплея на термостата. Ако всичко сте извършили успешно, трябва на Вашия смартфон да виждате даденото на снимка "стъпка 18".

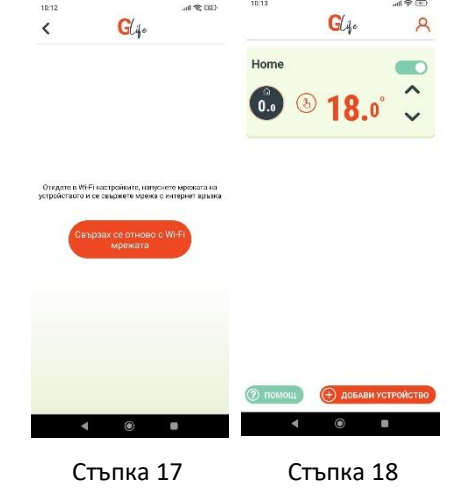